## **Checking your Safe Sport Status**

Log into GotSoccer. Choose Dashboard. You may have to scroll down (and maybe over to the right)

If you only want to see your status, go to <u>www.safesport.org</u> and skip to "To see your course status" on page 2

| Requirements   | Requirements             |                             |           |           |         |
|----------------|--------------------------|-----------------------------|-----------|-----------|---------|
| vailable Forms | USYS                     | Expiration Date             | 22/23     | 23/24     |         |
| Roles          | California North Youth S | Soccer Association Requirem | ents      |           |         |
|                | Background Check         | 07/31/2024                  | Fulfilled | Fulfilled | Details |
|                | Live Scan                | None                        | Fulfilled | Fulfilled | Details |
|                | Safe Sport               | 07/31/2024                  | Fulfilled | Fulfilled | Detail  |
|                | Intro to Safety          | 07/31/2024                  | Fulfilled | Fulfilled | Details |

## Click the Details Link

## **Q**GotSport

| Status                                       | 22/23: Fulfilled                             | 23/24: Fulfilled        |
|----------------------------------------------|----------------------------------------------|-------------------------|
| Completed On: 2023-03-13                     |                                              |                         |
|                                              |                                              | Start Course            |
| Please note, for the 23/24 season please sub | omit your requirements after June 1, 2023 to | avoid early expiration. |
|                                              |                                              |                         |
|                                              |                                              |                         |

If your status is 23/24 Fulfilled, stop here. If 23/24 is red, click the Start Course button. You will see an Enrollment Key

| _ |                                                               | × |
|---|---------------------------------------------------------------|---|
|   |                                                               | Ľ |
|   | Enrollment Key                                                |   |
|   | Please enter the enrollment key name, then<br>click 'Enroll'. |   |
|   | JJFAQsQPWNRj01edWcPr                                          |   |
|   | Enroll                                                        |   |

If you are not expired or within the 60 day window that allows you to do the course, clicking Enroll will give you an error message. If you are in that window, it should take you to the course you need for this season.

To see your course status and get your certificate:

Close the Enrollment Key window and click the man in a circle icon to see your profile. Then click the Menu icon (3 lines) and choose My Courses

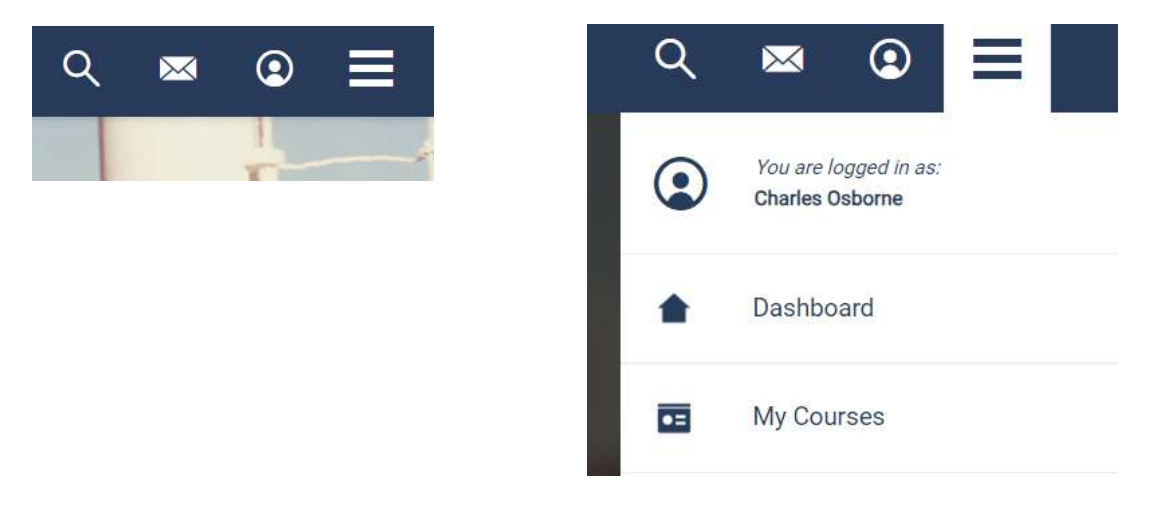

If you have completed the course, you will see either Safe Sport Core or Refresher 1

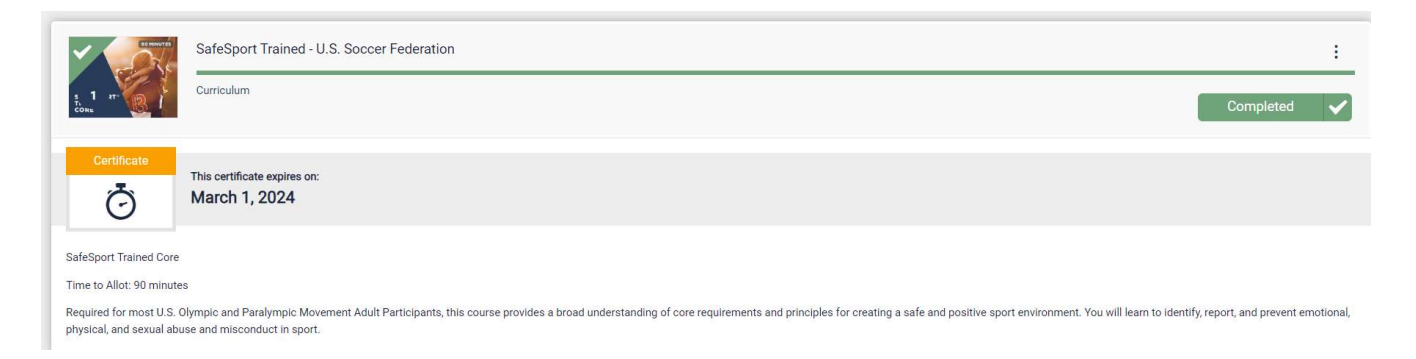

Clicking on the Completed button on the right will bring up a page with a link to your certificate:

| Completed   |      |
|-------------|------|
| 1/1 Courses |      |
| (           | 100% |
| Certificate | 1    |
|             |      |
|             |      |

Download or screenshot this certificate and email it to <a href="mailto:coaching@yubasuttersoccer.com">coaching@yubasuttersoccer.com</a>

NOTE: If your Safe Sport status is Expired or Required for 23/24 and you do not have Safe Sport Core completed from Safe Sport, you must go back to GotSoccer and follow the prompts to do the course through the Enrollment Key. Without that process, it may not be possible to link the course to your account and give you credit for it.